## 「ぐんま『家畜衛生』情報」 操作マニュアル

④ORコードリーダーで

## 1.LINE公式アカウントの友達登録

①LINEを開き、

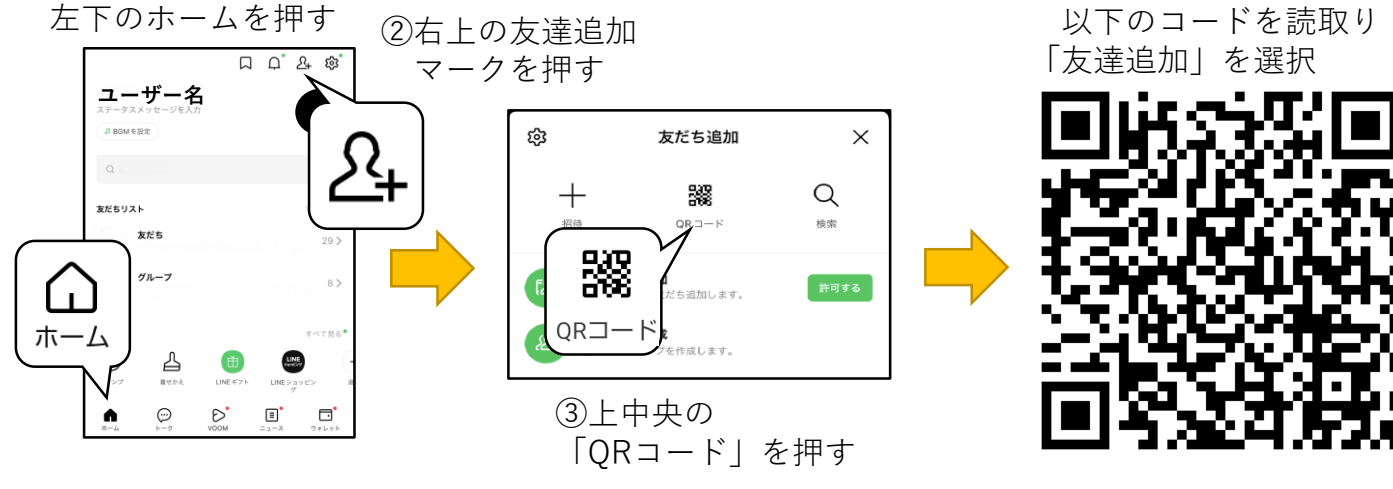

## 2.トーク画面で農場IDを入力

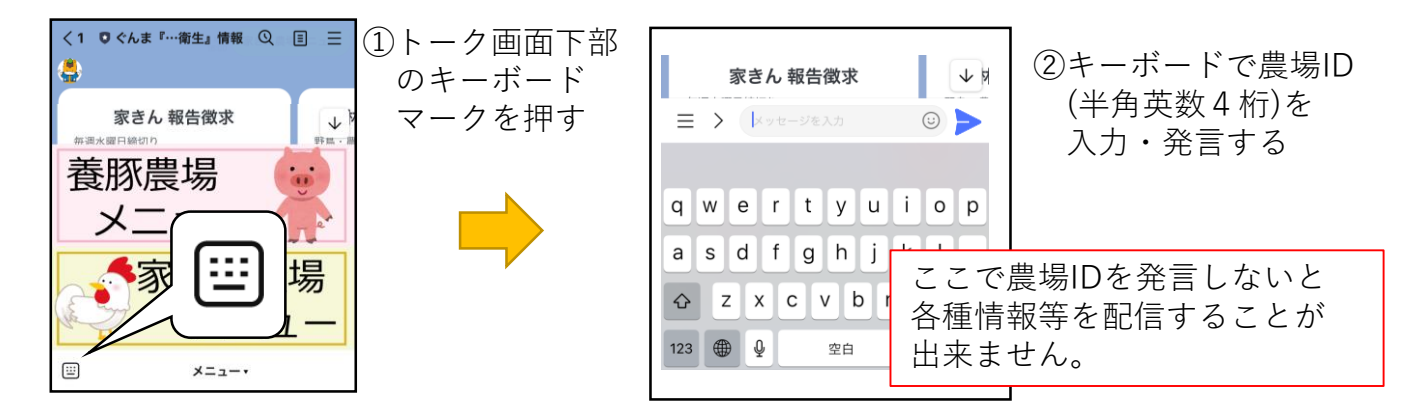

3.報告徴求等の回答

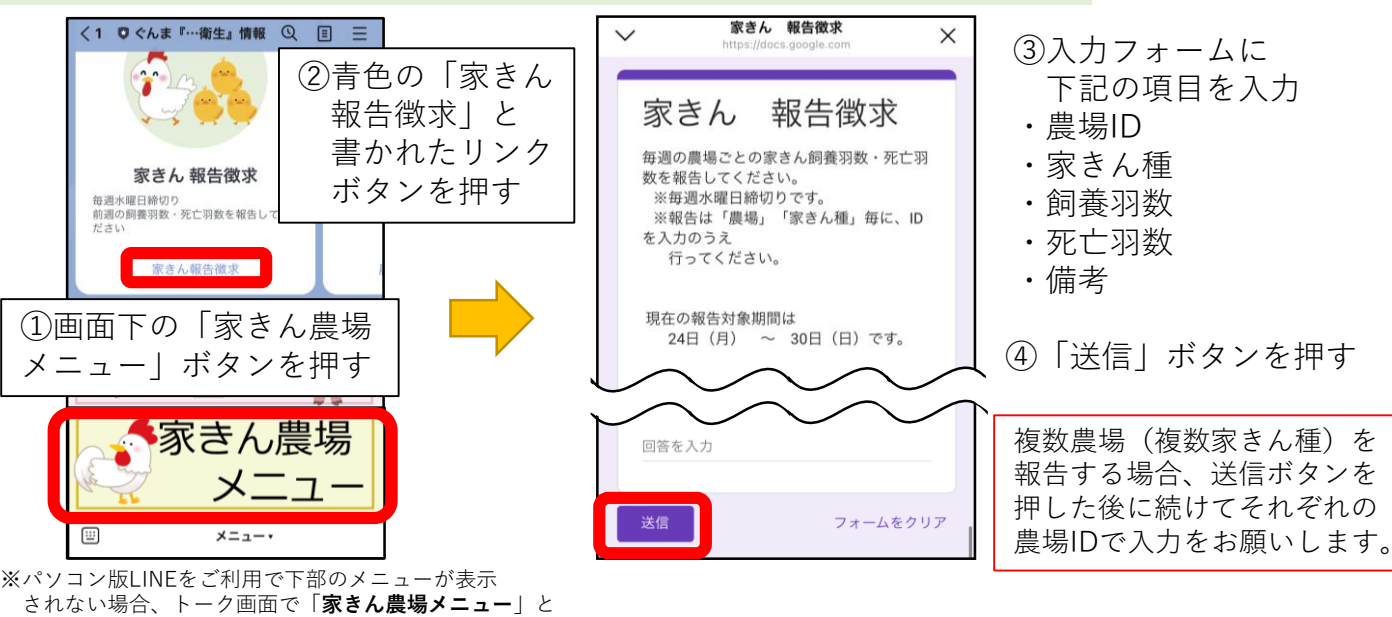

コメントすると、メニューを呼び出すことが出来ます。